#### Jezdecký klub eLiTe

# Návod k použití rezervačního systému pro naše klienty

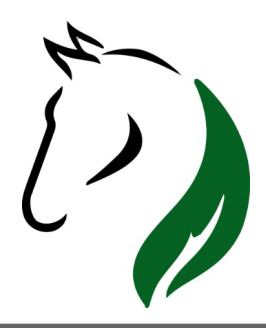

# 1. REGISTRACE DO REZERVAČNÍHO SYSTÉMU

| 1. Registrace                                                                                                    |                                                  |                                             |  |
|----------------------------------------------------------------------------------------------------|--------------------------------------------------|---------------------------------------------|--|
| <b>Jezdecký klub eLiTe</b> E-mail <u>info@jezdeckyklub-elite.cz</u>   Tel. +420 777 895 835                                                                                                    | © Přihlásit                                      |                                             |  |
| srpen 2021         Jezdecký areál Veleň         Jezdecký areál Horky           po út st čt pá so ne         ne                                                                                                    |                                                  |                                             |  |
| 2       3       4       5       6       7       8         9       10       11       12       13       14       15         16       17       18       19       20       21       22         23       24       25       26       27       28       29 |                                                  |                                             |  |
| Odkaz na přihlášení/registraci <b>pro klienty</b> :                                                                                                    | Rezervační systém iSport<br>-mail info@jezdeckyk | u <u>b-elite.cz</u>   Tel. +420 777 895 835 |  |
| https://jezdeckyklub-elite.isportsystem.cz/                                                                                                    | ergen 2021 📀                                     | A ST O                                      |  |

 Image: Second Second

Kliknutím na odkaz se uživatel dostane na úvodní stránku rezervačního systému, kde bez přihlášení ještě není vidět rozvrh. Pro zobrazení rozvrhu je nutné se přihlásit – pro nově příchozího uživatele zaregistrovat se.

## Průběh registrace nového uživatele

|                                             |                                                                                                    | Registrace not           |                                |
|---------------------------------------------|----------------------------------------------------------------------------------------------------|--------------------------|--------------------------------|
| Registrace nového                           | o uživatele                                                                                                    | Přes sociální sítě:      |                                |
| Přes sociální sítě:                         |                                                                                                    | f Facebook               | G Google                       |
| f Facebook G                                | Google                                                                                                    | Přes formulář:           |                                |
| Přes formulář:                              |                                                                                                    | Hurá! Náš tým koní i ins | struktorů se na Vás te         |
| Hurá! Náš tým koní i instrukto              | rů se na Vás těší. :) Vyplňte prosím formulář a odešlete. Na uvedený e-mail Vám <b>pošleme potvrzovací odkaz</b> , pomr | Jméno:                   | Karel                          |
| Jméno:                                      | *                                                                                                    | Příjmení:                |                                |
| Příjmení:                                   | •                                                                                                    | Telefon:                 | 600070006                      |
| Telefon:                                    | *                                                                                                    | E-mail:                  | Transman @amai                 |
| E-mail:                                     | *                                                                                                    | Heslo:                   |                                |
| Heslo:                                      | •                                                                                                    | Heslo musí obsahovat:    | 🕑 Minimálně 8 zna              |
| Heslo musí obsahovat: 🔑 M                   | tinimálně 8 znaků                                                                                                    | Heslo znovu:             |                                |
| Heslo znovu:                                | *                                                                                                    | Mám zájem o zasílá       | iní newsletterů                |
| Mám zájem o zasílání nev                    | vsletterů                                                                                                    | Informace o zpracováni   | <u>í osobních údajú</u>        |
| Informace o zpracování osob<br>Nejsem robot | nich údajú<br>recAPCHA<br>arr sauter - Bruin, paniky                                                                    | Nejsem robot             | t<br>Ochrana soukromí - Smluvn |

Presence in a serie of the series of the series of the ser

adm

O Prih

Rezervační systém iSport

← zpět

#### V případě úspěšné registrace vám přijde následující e-mail

Jezdecký klub eLiTe – potvrzení registrace 🔈 Doručená pošta 🗴

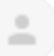

Jezdecký klub eLiTe <rezervace@isportsystem.cz>

komu: mně 🔻

Je nám ctí! Vítejte v partě JK eLiTe! :) Nyní už jen potvrďte Vaši registraci kliknutím na následující odkaz:

Registraci potvrdíte kliknutím na tento odkaz

Přihlašovací e-mail: .... a@gmail.com

S přátelským pozdravem

Jezdecký klub eLiTe +420 777 895 835 +420 607 744 994 info@jezdeckyklub-elite.cz

# 2. REGISTROVANÝ UŽIVATEL

# Kliknutím na odkaz v e-mailu se dostanete k potvrzující formulce v rezervačním systému

| Jezdecký klub eLiTe E-mail info@jezdeckyklub-elite                                                          | .cz   Tel. +420 777 895 835                                                                               | <b>P</b> řihlásit                                                                                     |
|----------------------------------------------------------------------------------------------------|----------------------------------------------------------------------------------------------------|----------------------------------------------------------------------------------------------------|
| Potvrzení registrace                                                                                        | Jezdecký klub eLiTe E-mail <u>info@jezdeckyklub-elite.cz</u>   Tel. +420 777 895 835                      | E-mail: 1 ::a@gmail.com<br>Heslo:                                                                     |
| <ul> <li>Vaše registrace byla úspěšně ověřena. Nyní se můžete přihlásit.</li> <li>zpět na rozvrh</li> </ul> | Potvrzení registrace<br>Vaše registrace byla úspěšně ověřena. Nyní se můžete přihlásit.<br>zpět na rozvrh | PRIHLÁSIT O<br>Nová registrace Citatili jste heslo?<br>Nebo se příhlaste přes:<br>f řecebook G coogle |
|                                                                                                    | admin                                                                                                    | Cavrit<br>Rezervační sys                                                                              |

Již z této stránky se můžete dostat do rozvrhu lekcí

Přihlásíte se vyplněním přihlašovacích údajů

## Vzhled obrazovky po přihlášení

| Je           | zd          | eck               | ý k         | lub   | e I    | iΤ€ | 2              | E-mail <u>info@jez(</u>                                | <u>leckyklub-elite.cz</u>   Te | el. +420 777 895 | 835   |      | <u>rezervace (3)</u> | Permanentky |        |
|--------------|-------------|-------------------|-------------|-------|--------|-----|----------------|--------------------------------------------------------|--------------------------------|------------------|-------|------|----------------------|-------------|--------|
|              |             |                   |             |       |        |     |                |                                                        |                                | _                |       |      |                      |             |        |
| 0            |             | z                 | áří 20      | )21   |        | 0   | Jezdeck        | ý areál Veleň                                          | Jezdecký areál Horky           | /                |       |      |                      |             |        |
| ро           | út          | st                | čt          | pá    | SO     | ne  | Domit          | Měsís                                                  | Štálov                         |                  |       |      |                      |             |        |
|              |             | 1                 | 2           | 3     | 4      | 5   | CR02VII        | J Wiesic                                               | Sutky                          |                  |       |      |                      |             | Dilles |
| 6            |             | 7 8               | 9           | 10    | 11     | 12  |                |                                                        | St 1.9.2                       | 2021             |       |      | Čt 2.9.2             | 2021        |        |
| 13           | 1           | 1 15              | 16          | 17    | 18     | 19  |                | Hala                                                   | Venkovní jízdárna              | Kruhovka         | Terén | Hala | Venkovní jízdárna    | Kruhovka    | Terén  |
| 20<br>27     | 2           | 22<br>3 29        | 23<br>30    | 24    | 25     | 26  | 8:00<br>16:00  |                                                        | 8:00 -                         | 16:00            |       |      | 8:00 - 1             | 16:00       |        |
|              |             | Moje              | perma       | anent | ky     |     | 16:00          | 16:00–17:00<br><b>Skupinová lekc</b><br>Tereza Slámova | é                              |                  |       |      |                      |             |        |
| Ne           | mát         | e žádr            | ié per      | rmane | ntky   |     | 16:30          | volno: 3 (+2)                                          |                                |                  |       |      |                      |             |        |
|              |             |                   | (           | Kou   | Jpit 1 | ۵)  | 17:00          | 17:00–18:00<br>Skupinová lekc<br>Tereza Slámov         | e                              |                  |       |      |                      |             |        |
|              |             |                   | Lekc        | e     |        |     | 17:30          | volno: 3 (+2)                                          |                                |                  |       |      |                      |             |        |
| $\checkmark$ | Vyb<br>Sku  | rat vš<br>pinova  | e<br>á lekc | e     |        |     | 18:00<br>20:00 |                                                        | 18:00 -                        | 20:00            |       |      | 18:00 -              | 20:00       |        |
|              |             | In                | struk       | toři  |        |     |                |                                                        |                                |                  |       |      |                      |             |        |
|              | Vyb<br>Slár | nová <sup>-</sup> | e<br>Terez  | а     |        |     |                |                                                        |                                |                  |       |      |                      |             |        |

#### 3. ORIENTACE V ROZVRHU LEKCÍ A JEJICH REZERVACE

#### Orientace v rozvrhu lekcí – rezervace lekce

a) Nejdříve si vyberte,
do jakého jezdeckého
areálu za námi chcete
přijít jezdit. Klikněte na
vámi vybraný areál a
otevře se vám daný
rozvrh (buď pro Veleň
nebo Horky).

|                                                                                                    | -7-                                                 | -T                   |       |       |                                                          |                                                      |       |          |
|----------------------------------------------------------------------------------------------------|-----------------------------------------------------|----------------------|-------|-------|----------------------------------------------------------|------------------------------------------------------|-------|----------|
| S srpen 2021                                                                                                    | Jezdecký areál Veleň                                | Jezdecký areál Horky |       |       |                                                          |                                                      |       |          |
| po út st čt pá so ne                                                                                                    | No. wh Měsíc                                        | Štítky               |       |       |                                                          |                                                      | (     | Dnes 🔇 📏 |
| 2 3 4 5 6 7 8                                                                                                    |                                                     | Út 31.8.             | 2021  |       | St 1.9.                                                  | 2021                                                 |       |          |
| 9 10 11 12 13 14 15                                                                                                    | Jízdárna                                            | Kruhovka             | Terén | Louka | Jízdárna                                                 | Kruhovka                                             | Terén | Louka    |
| 16         17         18         19         20         21         22           23         24         25         26         27         28         29 | 8:00<br>15:00                                       | 8:00 - 1             | 5:00  |       |                                                          | 8:00 -                                               | 15:00 |          |
| 30 31                                                                                                    | 15:00                                               |                      |       |       | 15:00–16:00<br>Skupinová lekce                           |                                                      |       |          |
| Moje permanentky                                                                                                    | 15:30                                               |                      |       |       | voino. 4 (+2)                                            |                                                      |       |          |
| Koupit 🖶                                                                                                    | 16:00                                               |                      |       |       | 16:00–18:00<br>Ponyklub STŘEDA<br>září 2021              |                                                      |       |          |
|                                                                                                    | 16:30                                               |                      |       |       | Sabina Poislová<br>Kurz od 1.9.<br>volno: <b>12</b> (+4) |                                                      |       |          |
| Lekce                                                                                                    | 17:00–18:00<br>17:00 Skupinová lek<br>Lucie Březíko | ce<br>rá             |       |       |                                                          |                                                      |       |          |
| <ul> <li>Individuální lekce</li> <li>Ponyškolka</li> </ul>                                                                                          | volno: 4 (+2)                                       |                      |       |       |                                                          |                                                      |       |          |
| Skupinová lekce                                                                                                    | 18:00–19:00<br>18:00 Skupinová lek<br>Lucie Březíko | ce<br>rá             |       |       | 18:00-19:00<br>Skupinová lekce<br>volno: <b>4</b> (+2)   | 18:00–19:00<br>Individuální lekce<br>Sabina Poislová |       |          |
| Instruktoři                                                                                                    | volno: 4 (+2)<br>18:30                              |                      |       |       |                                                          | volno: 1 (+1)                                        |       |          |
| Vyblat vše     Březíková Lucie     Bajalová Sabipa                                                                                                  | 19:00                                               |                      |       |       |                                                          |                                                      |       |          |
|                                                                                                    | 19:30                                               |                      |       |       |                                                          |                                                      |       |          |

### Výběr termínu lekce a orientace v levém panelu nástrojů

b) Následně zvolte
 termín (pohybem šipek
 přímo v rozvrhu nebo v
 kalendáři vlevo)

c) Jakmile se vám zobrazí varianty lekcí, vyberte tu, ve které je ještě volno – nebo tu, na kterou se můžete přihlásit jako náhradník.

|                                                                                                    | aledář pro výběr požadovaného termín                    | u                        |                                                 |                                                             |       |       |  |  |  |  |
|----------------------------------------------------------------------------------------------------|---------------------------------------------------------|--------------------------|-------------------------------------------------|-------------------------------------------------------------|-------|-------|--|--|--|--|
| srpen 2021                                                                                                    | Jezdecký areál Veleň Jezdecký areá                      | ál Horky                 |                                                 |                                                             |       |       |  |  |  |  |
| po út st čt pá so ne                                                                                                    | Rozvrh Měsíc Štítky                                     |                          |                                                 |                                                             |       |       |  |  |  |  |
| 2 3 4 5 6 7 8                                                                                                    | Ú                                                       | Út 31.8.2021             | St 1.9.2021                                     |                                                             |       |       |  |  |  |  |
| 9 10 11 12 13 14 15                                                                                                    | Jízdárna Kruhovk                                        | a Terén Louka            | Jízdárna                                        | Kruhovka                                                    | Terén | Louka |  |  |  |  |
| 16         17         18         19         20         21         22           23         24         25         26         27         28         29 | 8:00<br>15:00                                           | 8:00 - 15:00             |                                                 | 8:00 -                                                      | 15:00 |       |  |  |  |  |
|                                                                                                    | 15:00                                                   |                          | 15:00–16:00<br>Skupinová lekce<br>volno: 4 (+2) |                                                             |       |       |  |  |  |  |
| Nemáte žádné permanentky                                                                                                    | Přehled zakoupených perma<br>dokoupení                  | anentek a možnost jejich | 1600 1000                                       |                                                             |       |       |  |  |  |  |
| Koupit 🗰                                                                                                    | 16:00                                                   |                          | Ponyklub STŘEDA<br>září 2021                    |                                                             |       |       |  |  |  |  |
| Lexce                                                                                                    | 16:30                                                   |                          | Kurz od 1.9.<br>volno: 12 (+4)                  |                                                             |       |       |  |  |  |  |
| Vybrat vše                                                                                                    | 17:00 Skupinová lekce<br>Lucie Březíková                |                          |                                                 |                                                             |       |       |  |  |  |  |
| Individualni lekce     Ponyškolka                                                                                                    | <b>volno: 4 (+2)</b><br>17:30                           |                          |                                                 |                                                             |       |       |  |  |  |  |
| Skupinová lekce                                                                                                    | 18:00–19:00<br>18:00 Skupinová lekce<br>Lucie Březiková |                          | 18:00–19:00<br>Skupinová lekce<br>volno: 4 (+2) | 18:00–19:00<br>1 <b>dividuální lekce</b><br>Sabina Poislová |       |       |  |  |  |  |
| Instruktoři                                                                                                    | volno: <b>4 (+2)</b><br>18:30                           |                          |                                                 | volno: 1 (+1)                                               |       |       |  |  |  |  |
| Březíková Lucie     Poislová Sabina                                                                                                    | 19:00                                                   |                          |                                                 |                                                             |       |       |  |  |  |  |
|                                                                                                    | 19:30                                                   |                          |                                                 |                                                             |       |       |  |  |  |  |

#### Rezervace vybrané lekce

d) po rozkliknutí vybrané lekce
(vyhovuje vám typ lekce, datum i čas) se vám objeví okno s podrobným popisem vybrané lekce a s možností rezervace lekce.

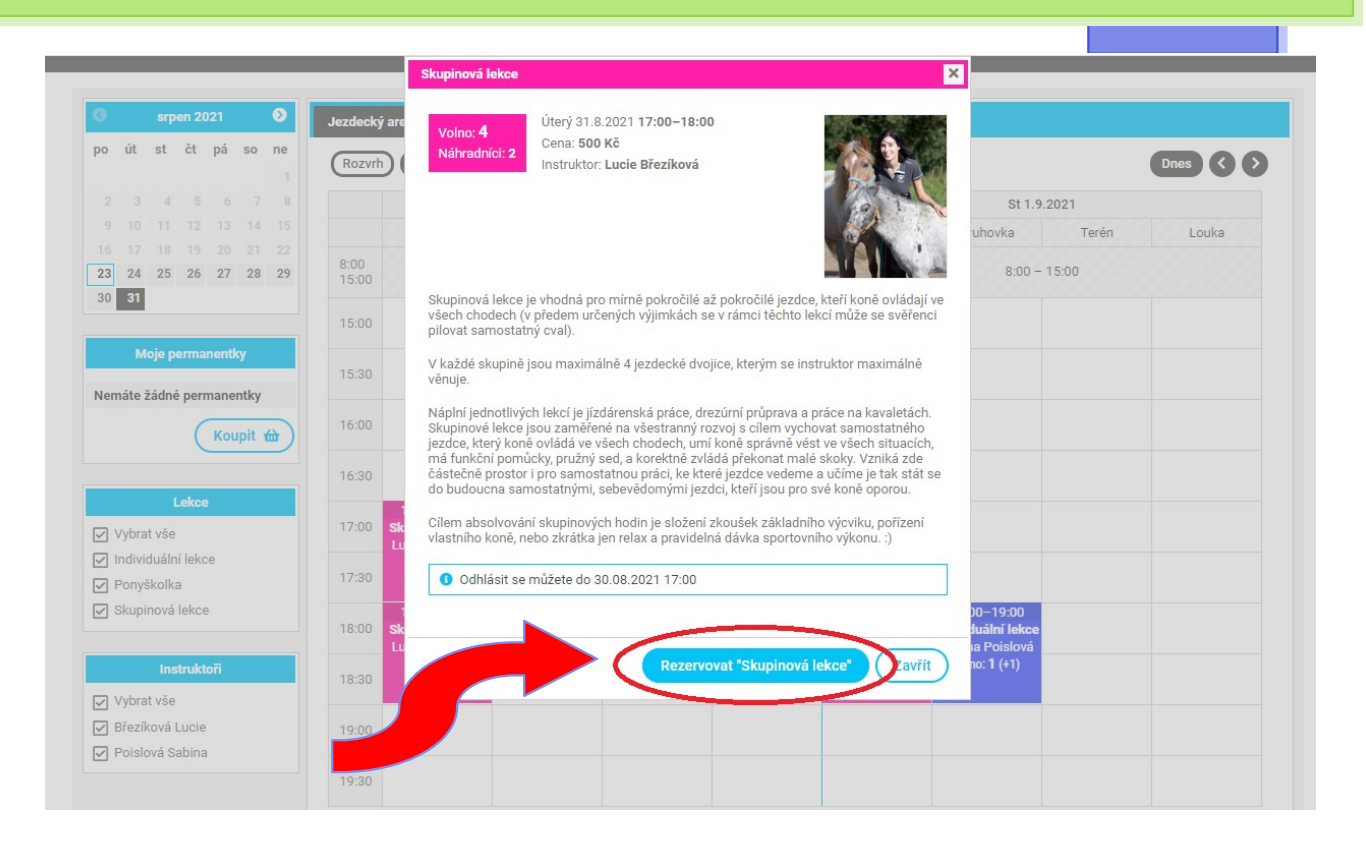

#### Informace k možnosti odhlášení se z lekce

.....

Již při rezervaci lekce rovnou vidíte, do kdy je možné se z lekce odhlásit. Po uplynutí tohoto termínu již není možné rezervaci lekce zrušit a pokud na lekci nedorazíte, propadá.

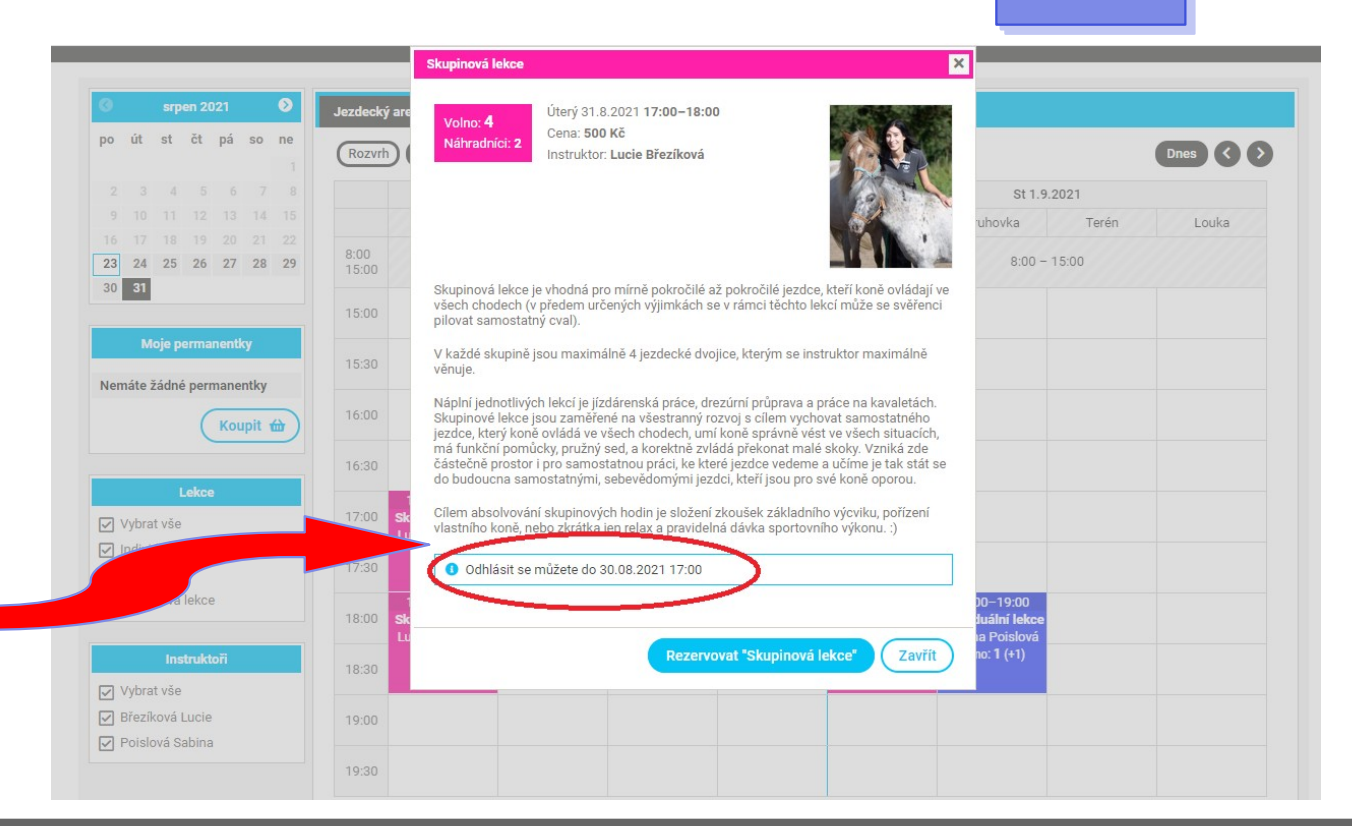

# Dokončení rezervace vybrané lekce a možnost zaslání platebních pokynů

e) Po kliknutí na možnost "rezervovat (typ lekce) lekci" se vám objeví toto okno. Zde si můžete vybrat, zda chcete zaslat platební pokyny hned, nebo počkat na potvrzení rezervace instruktorkou. Kliknutím na tlačítko potvrdit vyvoláte akci, kdy vám budou platební pokyny zaslány e-mailem. Lekci můžete následně uhradit ihned, nebo po potvrzení instruktorkou.

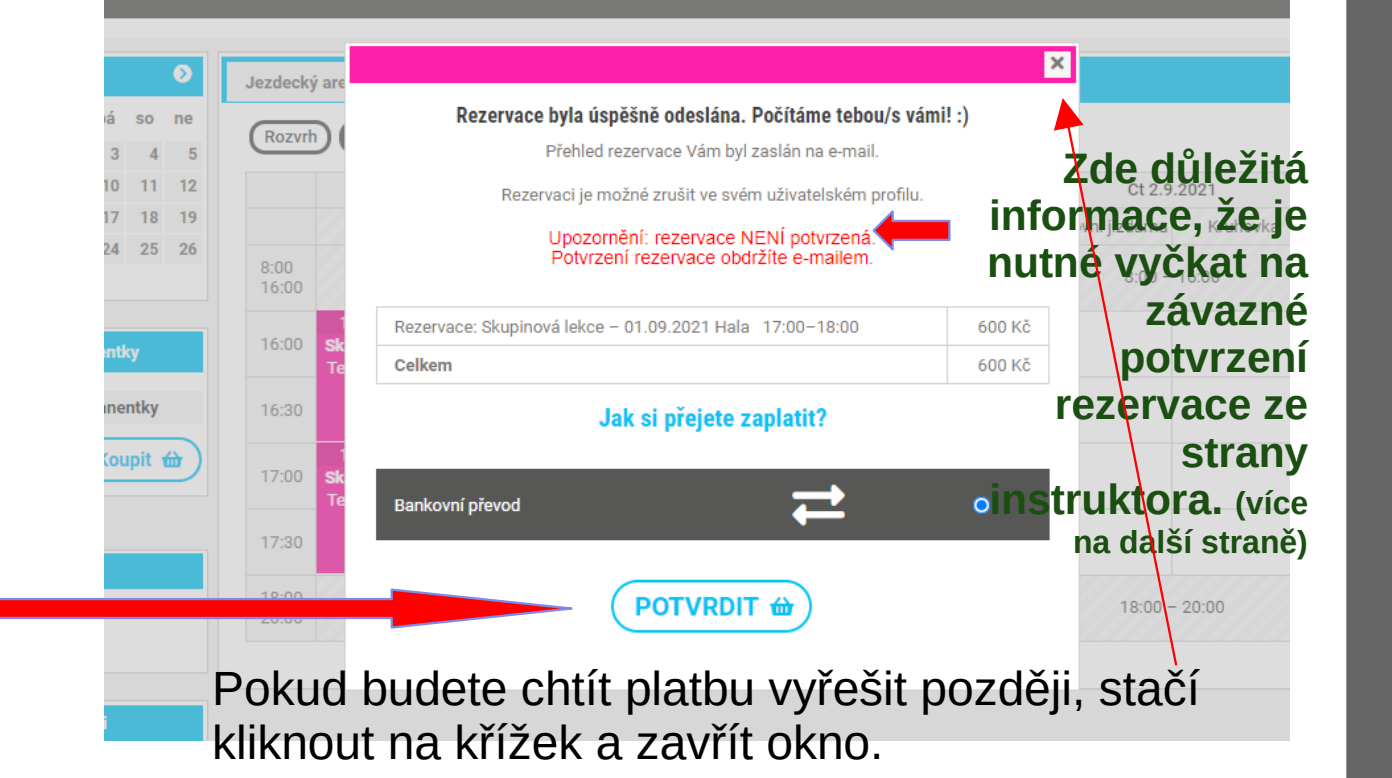

#### Nutnost potvrzení rezervace instruktorem

- Ve chvíli, kdy kliknete na rezervaci vybrané lekce NENÍ REZERVACE ZÁVAZNÁ.
- Vzhledem k individuálním potřebám klientů i koní musí být každá rezervace ze strany klienta posouzena instruktorkou. Instruktorka zhodnotí, zda daný jezdec svými jezdeckými schopnostmi vyhovuje pro vybranou lekci, zda je k dispozici dostatečná kapacita (kůň není stroj, může začít kulhat nebo mít jiné zdravotní komplikace atp.), a následně rezervaci potvrdí. V případě odmítnutí rezervace bude vždy podáno vysvětlení.

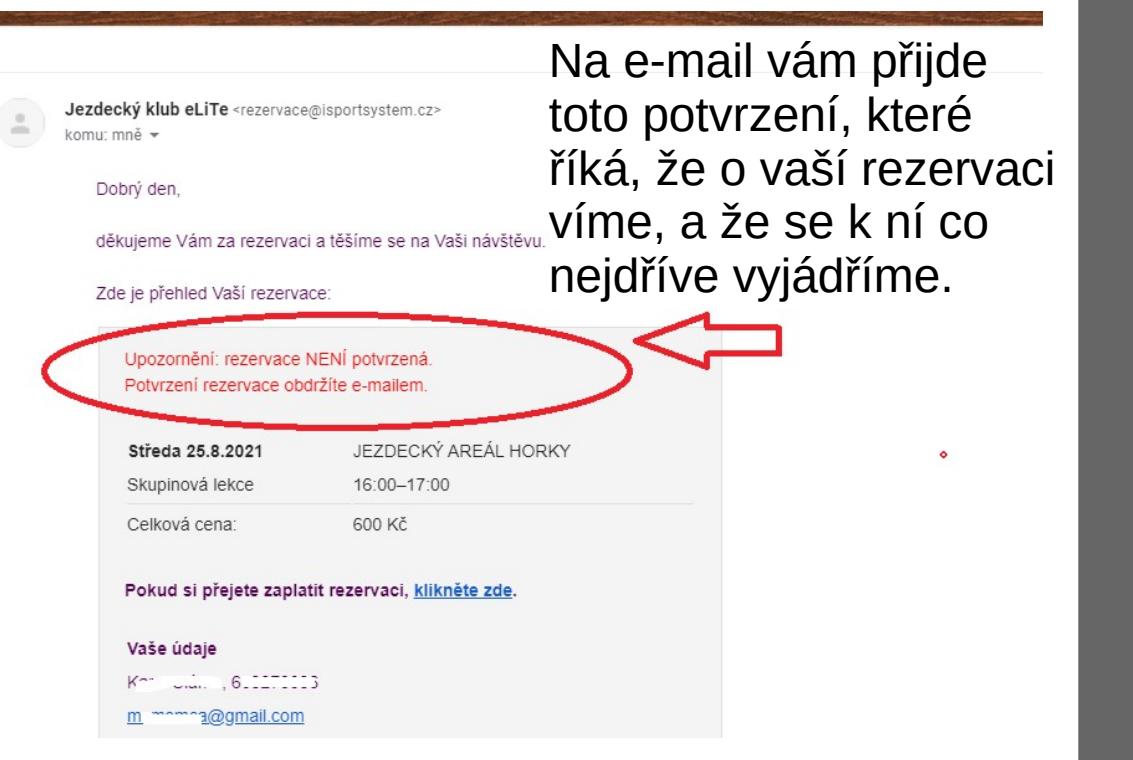

#### Potvrzení rezervace lekce

- Jakmile instruktorka potvrdí vaši rezervaci, přijde vám potvrzovací e-mail.
- Až nyní je vaše rezervace závazná a můžete s ní počítat.
- V tuto chvíli doporučujeme provést platbu za lekci.

| Jezdecký klub eLiTe                                                                    | rezervace byla potvrzena 🗩 🕅                    | ručená pošta × |
|----------------------------------------------------------------------------------------|-------------------------------------------------|----------------|
| <b>Jezdecký klub eLiTe</b> <rezervace@isp<br>komu: mně <del>-</del></rezervace@isp<br> | ortsystem.cz>                                   |                |
| Dobrý den,                                                                             |                                                 |                |
| Vaše rezervace byla potvrzena,                                                         | naše koně i instruktorky se na Vás moc těší! :) |                |
| Zde je přehled Vaší rezervace:                                                         |                                                 |                |
| Středa 25.8.2021                                                                       | JEZDECKÝ AREÁL HORKY                            |                |
| Skupinová lekce                                                                        | 16:00–17:00                                     |                |
| Vaše údaje                                                                             |                                                 |                |
| a@gmail.com                                                                            |                                                 |                |
|                                                                                        |                                                 |                |

#### Kontakty na instruktory – poptávka lekcí, které nejsou v rozvrhu

 Pokud vám nevyhovuje žádná lekce z rozvrhu, můžete kontaktovat s poptávkou lekce instruktorku. Stačí kliknout na políčko "kontakty na instruktorky" a nabídnou se vám veškeré kontakty vč. Informace, které dny a jaké aktivity má vybraná instruktorka na starost. Informace o tom, která z instruktorek vybraný den trénuje, se vám objeví vždy i u konkrétní lekce (v náhledu rozvrhu i po jejím rozkliknutí).

| 0  |                                  | srp    | oen 20 | 021   |       | ٥         | Jezdecký areál Veleň      | Jezdecký areál Horky       | Kontakty na instruktory 🚯 |          |          |       |        |
|----|----------------------------------|--------|--------|-------|-------|-----------|---------------------------|----------------------------|---------------------------|----------|----------|-------|--------|
| ро | út                               | st     | čt     | pá    | SO    | <b>ne</b> | Rozvrh Měsíc              | Curry                      |                           |          |          |       | Dnes 🔇 |
| 2  | 1 3 4 5 6 7 8 <b>DNES</b> Čt 26. |        |        |       |       |           |                           |                            |                           |          | 3.2021   |       |        |
| 9  | 10                               | 11     | 12     | 13    | 14    | 15        | Jízdárna                  | Kruhovka                   | Terén Louka               | Jízdárna | Kruhovka | Terén | Louka  |
| 6  | 17                               | 18     | 19     | 20    | 21    | 22        |                           |                            |                           |          |          |       |        |
| 23 | 24                               | 25     | 26     | 27    | 28    | 29        |                           |                            |                           |          |          |       |        |
| 0  | 31                               |        |        |       |       |           | <ol> <li>V těc</li> </ol> | hto dnech nejsou žádné leł | cce.                      |          |          |       |        |
|    |                                  |        |        |       |       |           | Nejb                      | ižší lekce: Úterý 31.8.202 | – Skupinová lekce         |          |          |       |        |
|    | М                                | loie n | oerma  | nentk | v     |           |                           |                            |                           |          |          |       |        |
|    |                                  |        |        |       | 9     |           |                           |                            |                           |          |          |       |        |
| en | náte                             | žádn   | é peri | nanei | ntky  |           |                           |                            |                           |          |          |       |        |
|    |                                  |        | (      | Kou   | pit 1 |           |                           |                            |                           |          |          |       |        |

#### 4. PLATBA ZA REZERVOVANOU LEKCI

#### Platba za rezervovanou lekci

- Automatická (před-zvolená) možnost platby je bankovním převodem. Pokud jste vybrali možnost "potvrdit" při rezervaci lekce podklady pro platbu převodem vám automaticky přijdou do vaší emailové schránky.
- Pokud máte zakoupenou permanentku, žádné takové okno na vás nevyskočí a lekce se sama "strhne" z předplacené permanentky a vy platbu nemusíte vůbec řešit. :) (více info k permanentkám v samostatné sekci).

Je na vás, kdy lekci uhradíte (před jejím začátkem). Pokud bude zadán správný variabilní symbol, platba se s rezervací sama spáruje.

Doporučujeme platbu

provést po potvrzení

rezervace instruktorkou.

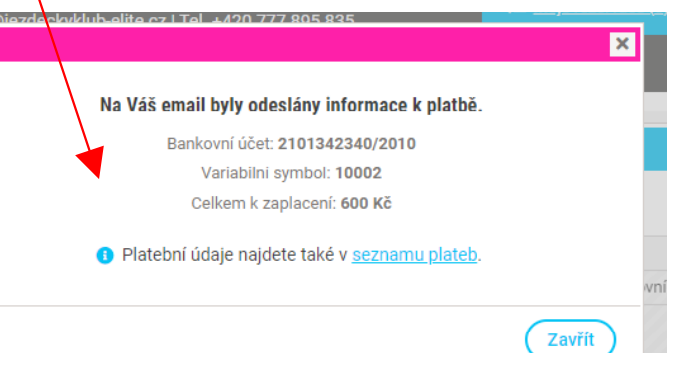

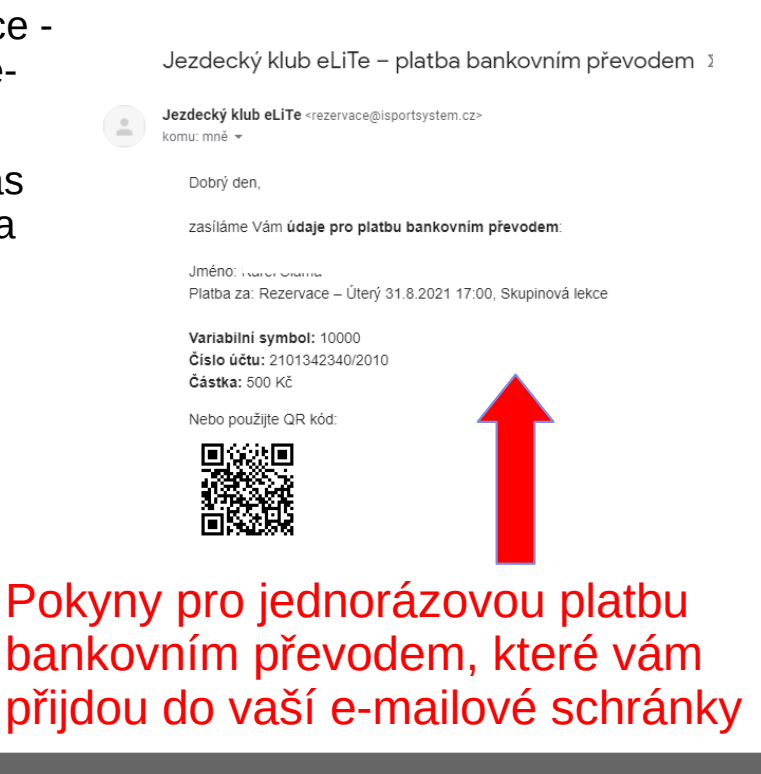

### Platba za rezervovanou lekci

| Karei<br>Moje rezervace (3) permanentky nedostavili jste se d<br>Platba                                 | Jezde                    | cký klub eLiT                                                                             | <b>'е</b> Е-т                                                                               | ail <u>info@jezdeckyklub</u>                                                                            | - <u>elite.cz</u>   Tel. +            | 420 777 895 835          |                         | <mark>≗</mark> Karel (<br>∷≡ <u>Moje (</u>          | rezervace (3)                                   | <u>Odhlásit</u> 🔒<br><u>Permanentky</u> 🖬                                                 |                                |
|----------------------------------------------------------------------------------------------------|--------------------------|-------------------------------------------------------------------------------------------|---------------------------------------------------------------------------------------------|----------------------------------------------------------------------------------------------------|---------------------------------------|--------------------------|-------------------------|-----------------------------------------------------|-------------------------------------------------|-------------------------------------------------------------------------------------------|--------------------------------|
| Rezervace: Skupinová lekce - 01.09.2021 Hala 17:00-18:00         600 Kč           Celkem         600 Kč | Karel                    |                                                                                           |                                                                                             |                                                                                                    |                                       |                          |                         |                                                     |                                                 | ė                                                                                         | <u>zpět na rozvrh</u>          |
| Bankovní převod CASLAT ÚDAJE PRO PLATBU CO<br>Zaslat údaje pro platbu                                   | MOJE<br>Rezer<br>© Aktuá | REZERVACE (3) PER<br>VACE<br>ilní Ostarší                                                 | RMANENTKY N                                                                                 | EDOSTAVILI JSTE SE                                                                                      | DĔTI N/                               | ASTAVENÍ ÚČTU            | PLATEBNÍ P              | OKYNY (3)                                           | Takto<br>zaplac                                 | vypadá<br>ená lekce                                                                       | 9<br><u>io kalendáře (ics)</u> |
| Pokud kliknete na<br>"zaplatit", systém<br>vás dovede k<br>žádosti o zaslání                            | 10<br>71<br>73<br>72     | Datum           Středa 25.08.2021           Středa 01.09.2021           Středa 01.09.2021 | Čas           16:00-17:00           16:00-17:00           16:00-17:00           17:00-18:00 | Kurz/Lekce       Skupinová lekce       Skupinová lekce       SE       SE       Skupinová lekce       SE | záložka<br>aktordv<br>e zasl<br>okyny | ypadá<br>anými<br>k plat | Cena<br>Iekce<br>600 Kč | Stav<br>Potvrzeno<br>Není potvrzen<br>Není potvrzen | Ceká na p<br>Bankovní<br>Variabilní<br>Celkem k | atbu<br>učet: 2 <b>101342340/2010</b><br>symbol: <b>10002</b><br>zaplacení: <b>600 Kč</b> | Akce                           |
| údajů pro platbu.                                                                                       |                          |                                                                                           |                                                                                             |                                                                                                    | Takt                                  | o vypada                 | á lekce                 | e, která                                            | čeká na                                         | a zaplacení                                                                               |                                |

nebylo zažádáno o podklady k platbě

#### Platba hotově

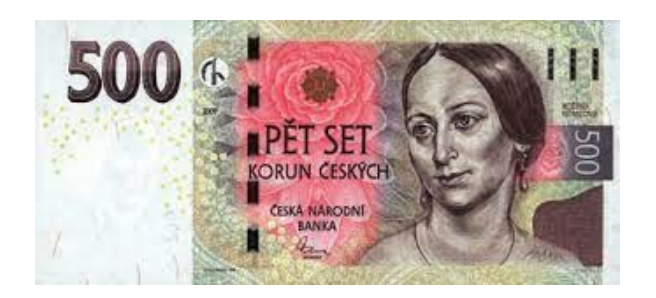

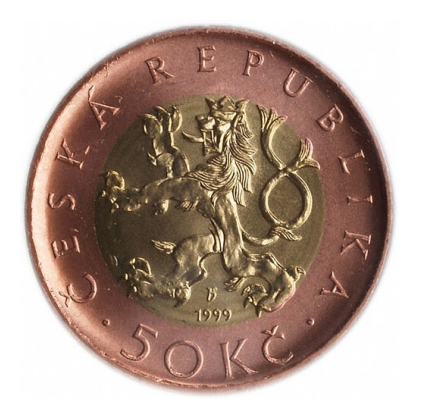

- Za rezervovanou lekci je možné zaplatit hotově, pokud k nám již docházíte. V případě, že rezervujete lekci poprvé, je nutná platba bankovním převodem nejpozději 24 hodin před začátkem lekce.
- V případě, že jste náš stálý klient, a chcete lekci uhradit hotově - ignorujte prosím pokyny k platbě, respektive políčko "zaplatit" – my platbu přiřadíme k dané rezervaci po jejím zaplacení hotově tzv. "ručně".

# 5. UŽIVATELSKÝ PROFIL A SPRÁVA AKTIVIT (LEKCÍ)

#### Profil uživatele – správa vašich lekcí

Takto vypadá obrazovka rezervačního systému po přihlášení – nacházíte se v rozvrhu lekcí. Šipky vás navádí k dalším možným úkonům.

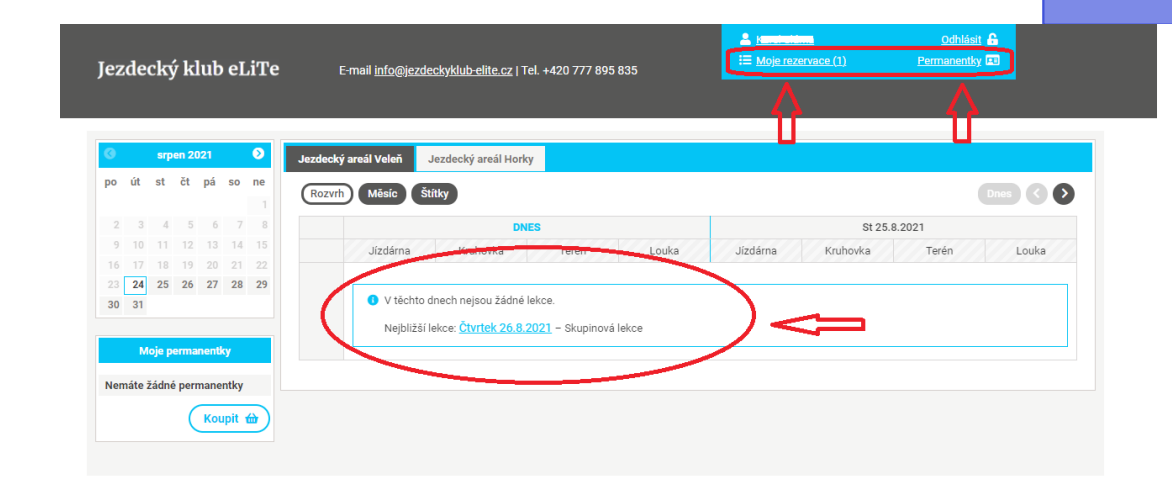

#### Profil uživatele - správa vašich lekcí

Kliknutím na řádek s vaším jménem se z úvodní stránky dostanete do vašeho osobního profilu. Zde můžete spravovat rezervace, permanentky, přihlašování dětí a platební pokyny.

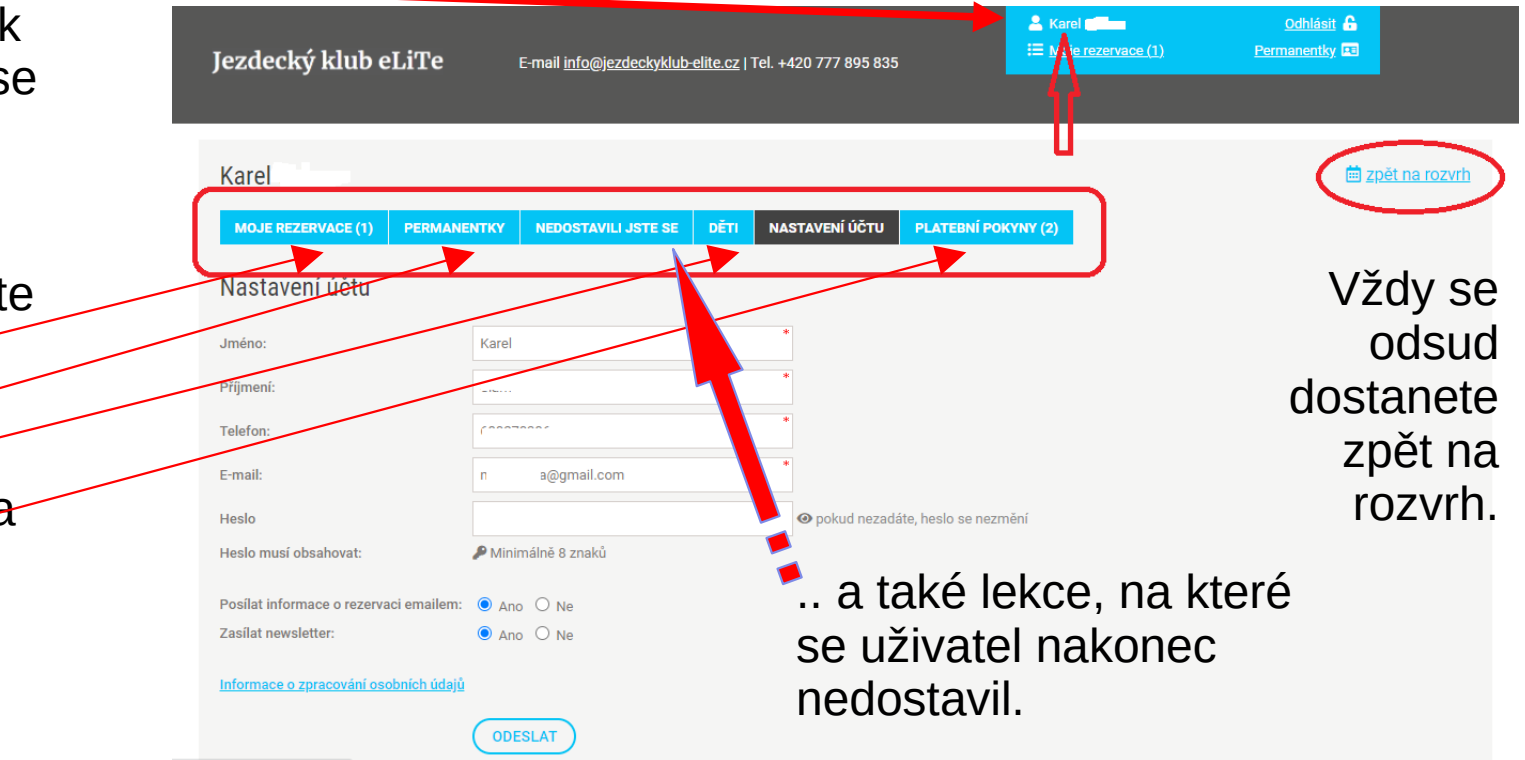

### Přehled rezervovaných lekcí

Kliknutím na políčko "moje rezervace" se dostanete na přehled – seznam zarezervovaných lekcí. Odsud probíhá kontrola rezervace a další akce, které

další akce, které mohou být s rezervací lekce spojené (např. zrušení rezervace).

| ezdecký klub e                | eLiTe       | E-mail <u>info@jezdeckyklub</u> | <u>elite.cz</u>   Tel. +420 77      | 7 895 835                         | <b>≞</b> <u>⊾</u>      | a <u>rel utitita</u><br>lo <u>je rezervace (1)</u> | <u>Odhlásit</u> 🔒<br><u>Permanentky</u> 🖬 |                      |
|-------------------------------|-------------|---------------------------------|-------------------------------------|-----------------------------------|------------------------|----------------------------------------------------|-------------------------------------------|----------------------|
| Karel                         |             |                                 |                                     |                                   |                        |                                                    | <u>≡</u> <u>z</u>                         | <u>pět na rozvrh</u> |
| MOJE REZERVACE (1)            | PERMANENTKY | NEDOSTAVILI JSTE SE             | DĚTI NASTAVE                        | NÍ ÚČTU PLA                       | ATEBNÍ POKYNY (2)      |                                                    |                                           |                      |
| Rezervace                     |             |                                 |                                     |                                   |                        |                                                    | STAV PLA                                  | ТВҮ                  |
| Aktuální O Starší             |             |                                 |                                     |                                   |                        | $\sim$                                             | Exportovar rezervase do                   | kalendáře (ics)      |
| ID Datum<br>71 Středa 25.08.2 | Čas<br>2021 | Kurz/Le<br>16:00–17:00 Skupine  | e <mark>kce Z</mark><br>ová lekce J | <b>áložka</b><br>ezdecký areál Ho | Ce<br>rky              | na Stav<br>600 Kč Potvrzeno                        | Platba<br>Zaplaceno                       | Akce                 |
|                               | KDY         | ТҮР                             | LEKCE                               | KDE                               |                        |                                                    |                                           |                      |
|                               |             |                                 |                                     |                                   |                        |                                                    |                                           |                      |
| •                             | ZDE JE      | E DŮLEŽ                         | ITÁ INF                             | ORM                               | ACE \                  | /ZTAHL                                             | JJÍCÍ SE                                  | K                    |
|                               | 7ÁVA7       | NÉMU P                          | OTVR7                               | 'FNÍ F                            | RF7FF                  | RVACE                                              | → POKU                                    | ID                   |
| -                             | 1F 7DF      |                                 |                                     | POT                               | VR7FI                  |                                                    | ۹<br>ŠF                                   |                      |
| ,<br>I                        |             |                                 |                                     | ,ι Οι<br>Νιά Δ                    | 7 Á \ / A <sup>-</sup> | <b>10</b> , V/<br>7niá                             |                                           |                      |
| I                             |             |                                 |                                     |                                   |                        | LINA.                                              |                                           |                      |

#### Orientace v seznamu rezervací

| Jezdeo | ký klub el           | JiTe        | E-mail <u>info@jezdeck</u> y | <u>klub-elite.cz</u> | Tel. +420 777 895 835 |             | ≗ <u>Kar</u><br>∷⊒ <u>Mo</u> | el <b>e rezervace (2)</b> | <u>Odhlásit</u><br><u>Permanentky</u> 🖬 |                             |
|--------|----------------------|-------------|------------------------------|----------------------|-----------------------|-------------|------------------------------|---------------------------|-----------------------------------------|-----------------------------|
| Karel  |                      |             |                              |                      |                       |             |                              |                           | đ                                       | 🗐 <u>zpět na rozvrh</u>     |
| Rezerv | ezervace (2)<br>/ace | PERMANENTKY | NEDOSTAVILI JSTE             | SE DETI              | NASTAVENI UCTU        | PLATEBNI PO | OKYNY (2)                    |                           |                                         |                             |
| Aktuál | ní O Starší          |             |                              |                      |                       |             |                              |                           | Exportovat rezervace                    | <u>e do kalendáře (ics)</u> |
| ID     | Datum                | Čas         | Kurz/Le                      | ce                   | Záložka               | Cena        | st St                        | av                        | Platba                                  | Akce                        |
| 71     | Středa 25.08.20      | 21 16:0     | 0-17:00 Skupino              | rá lekce             | Jezdecký areál Horky  | 60          | 00 Kč Po                     | tvrzeno                   | Zaplaceno                               | Ô                           |
| 72     | Středa 01.09.20      | 21 17:0     | 0–18:00 Skupino              | vá lekce             | Jezdecký areál Horky  | 60          | Ne Ne                        | ení potvrzeno             | ZAPLATIT 🔂                              |                             |

Takto vypadá rezervace, která není potvrzená ze strany instruktorky a není zaplacená. Než zaplatíte, doporučujeme počkat na potvrzení rezervace instruktorkou.

# 6. ODHLÁŠENÍ SE Z LEKCE – STORNO REZERVACE

#### Jak se z lekce odhlásit

| Jezdeo | ký klub eLiTe          | E-mail <u>info@jez</u> | <u>:deckyklub-elite.cz</u>   To | el. +420 777 895 835 | 5               | Karel <b>Eleme</b>     | u <u>ce (1)</u> | <u>Odhlásit</u> 🔒<br><u>Permanentky</u> 🖬 |                       |                       |                   |
|--------|------------------------|------------------------|---------------------------------|----------------------|-----------------|------------------------|-----------------|-------------------------------------------|-----------------------|-----------------------|-------------------|
| Karel  | <u></u>                |                        |                                 |                      |                 |                        |                 | i                                         | <u>zpět na rozvrh</u> |                       |                   |
| Rezerv | REZERVACE (1) PERMANEN | TKY NEDOSTAVILI        | I JSTE SE DĚTI                  | NASTAVENÍ ÚČTU       | PLATEBNÍ POKYNY | <sup>(2)</sup> Z<br>24 | lekce<br>1 hod  | e je možr<br>lin před je                  | né se od<br>ejím za   | dhlásit ne<br>čátkem. | ejpozděj<br>IIIII |
| Aktuál | ní OStarší<br>Datum    | Čas                    | Kurz/Lekce                      | Záložka              |                 | Сепа                   | l<br>Stav       | Platba                                    | Akce                  |                       |                   |
| 71     | Středa 25.08.2021      | 16:00-17:00            | Skupinová lekce                 | Jezdecký ar          | eál Horky       | 600 Kč                 | Potvrze         |                                           | Storno                | rezervace             |                   |

Pokud se rezervované lekce nemůžete zúčastnit, provedete "storno rezervace" tak, že kurzorem myši najedete na ikonku odpadkového koše.

#### Storno nezaplacené lekce

 Pokud storno proběhne více než 24 hodin před začátkem lekce, lekce bude bez jakýchkoli dalších dotazů a okolků zrušena.

| Jezdeo | cký klub eLiTe     | e E-mail    | info@iezdeclo/klub-eli | ite cz   Tel +120 777 805 83 | 25        | i≡ <u>Moje rezer</u> | vace (3) <u>Permanentky</u> 🗷                                                                                                   |
|--------|--------------------|-------------|------------------------|------------------------------|-----------|----------------------|----------------------------------------------------------------------------------------------------|
| -      | _                  |             |                        | 🚯 Opravdu stornovat r        | ezervaci? |                      |                                                                                                    |
| Karel  |                    |             | Ano Ne                 |                              |           |                      | Ē                                                                                                    |
| MOJE P | REZERVACE (3) PERM | AANENTKY N  |                        |                              |           | Zavřít               | )                                                                                                    |
| Rezerv | vace               |             |                        |                              |           |                      |                                                                                                    |
| Aktuá  | Iní O Starší       |             |                        |                              |           |                      | Exportovat rezervace                                                                                                    |
| ID     | Datum              | Čas         | Kurz/Lekce             | Záložka                      | Cena      | Stav                 | Platba                                                                                                    |
| 71     | Středa 25.08.2021  | 16:00-17:00 | Skupinová lekce        | Jezdecký areál Horky         | 600 Kč    | Potvrzeno            | Zaplaceno                                                                                                    |
| 73     | Středa 01.09.2021  | 16:00-17:00 | Skupinová lekce        | Jezdecký areál Horky         | 600 Kč    | Není potvrzeno       | Čeká na platbu<br>Bankovní účet: <b>2101342340/2010</b><br>Variabilní symbol: <b>10002</b><br>Celkem k zaplacení: <b>600 Kč</b> |
| 72     | Středa 01.09.2021  | 17:00-18:00 | Skupinová lekce        | Jezdecký areál Horky         | 600 Kč    | Není potvrzeno       | ZAPLATIT                                                                                                    |

#### Storno již zaplacené lekce

Pokud chcete stornovat již zaplacenou lekci (jednorázovou platbou), ozvěte se nám. My vaši platbu přiřadíme k vaší další rezervaci, nebo vám platbu vrátíme. Pokud se jedná o rezervaci na permanentku, lekce se přičte zpět.

| zdecl            | by the stime       |                |                               |                          |                          |              |                                |                       |
|------------------|--------------------|----------------|-------------------------------|--------------------------|--------------------------|--------------|--------------------------------|-----------------------|
|                  | ky klud elite      | E-mail info@ie | zdechviklubelite cz I Tel 🛨   | <u>120 777 905 935</u>   | := <u>Moje rezervace</u> | <u>(1)</u>   |                                |                       |
| -                | _                  |                | () Opra                       | vdu stornovat rezervaci? |                          | _            | _                              | -                     |
| arel S           | láma               | • Va           | aše rezervace je již zaplacer |                          | 🛗 <u>zpět na rozv</u>    |              |                                |                       |
| MOJE RE          | ZERVACE (1) PERMAN |                |                               |                          |                          |              |                                |                       |
| ezerva           | ace                |                |                               |                          |                          |              |                                |                       |
|                  |                    |                |                               |                          |                          |              |                                |                       |
| Aktuálni         | í O Starší         |                |                               |                          |                          | 🔁 <u>Exp</u> | ortovat rezervace d            | <u>o kalendáře (</u>  |
| ) Aktuálni<br>ID | í OStarší<br>Datum | Čas            | Kurz/Lekce                    | Záložka                  | Cena                     | Exp<br>Stav  | ortovat rezervace de<br>Platba | o kalendáře (<br>Akce |

#### 7. PERMANENTKY

#### Zakoupení permanentky

 Zakoupení permanentky je možné skrze uživatelský profil převodem na náš účet. Vždy zde naleznete všechny typy permanentek, které aktuálně nabízíme. V případě platby v hotovosti vám permanentku vystavíme tzv. "ručně. Vy ji pak ihned v uživatelském profilu uvidíte.

Nejjednodušším způsobem je vybrat typ permanentky a zaplatit skrze bankovní účet. Pokud zadáte správně variabilní symbol a částku, platba se sama spáruje. V tom momentě je vaše permanentka aktivní, a je možné skrze ní rezervovat a "platit" za lekce.

| el   |                                     |                     |      |                |                     |                       |    | <u>et na rozvrh</u> |
|------|-------------------------------------|---------------------|------|----------------|---------------------|-----------------------|----|---------------------|
| JE R | EZERVACE (1) PERMANENTKY            | NEDOSTAVILI JSTE SE | DĔTI | NASTAVENÍ ÚČTU | PLATEBNÍ POKYNY (2) |                       |    |                     |
| ma   | nentky                              |                     |      |                |                     |                       |    |                     |
| ma   | шенку                               |                     |      |                |                     |                       | /  | $\frown$            |
| nan  | entky k zakoupení                   |                     |      |                |                     |                       |    |                     |
|      | Název                               |                     |      |                | Platnost do         | Zakoupení permanentky |    |                     |
| 6    | Permanentka skupinová 10 lekcí - V  | /eleň               |      |                | 20.02.2022          | 4500 Kč / 10 vstupů   | Ко | JPIT 🗃              |
| 10   | Permanentka individuální 10 lekcí - | Veleň               |      |                | 20.02.2022          | 6500 Kč / 10 vstupů   | Ко | JPIT 🗃              |
| 11   | Permanentka skupinová 10 lekcí - ŀ  | Horky               |      |                | 20.02.2022          | 5500 Kč / 10 vstupů   | ко | JPIT 🗃              |
|      | Permanentka individuální 10 lekcí - | - Horky             |      |                | 20.02.2022          | 7500 Kč / 10 vstupů   |    |                     |

#### Platba permanentky

Jezdecký klub eLiTe

E-mail info@jezdeckyklub-elite.cz | Tel. +420 777 895 835

≗ <u>Kare</u> ≔ <u>Moje</u>

#### Karel

 

 MOJE REZERVACE (1)
 PERMANENTKY
 NEDOSTAVILI JSTE SE
 DĚTI
 NASTAVENÍ ÚČTU
 PLATEBNÍ POKYNY (2)

 Platba
 Krok číslo 1
 Permanentky
 Permanentky
 0 Na Váš email byly odeslány informace k platbě, Celkem
 0 Na Váš email byly odeslány informace k platbě, d Stot Kč

#### Jak si přejete zaplatit?

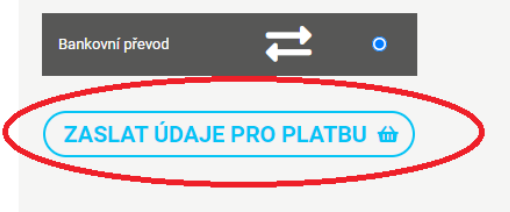

Krok číslo 2 – podklady k platbě máte ve své e-mailové

schránce

#### Permanentky k zakoupení

| ID | Název                                     | Platnost do | Zakoupení permanentky |  |
|----|-------------------------------------------|-------------|-----------------------|--|
| 6  | Permanentka skupinová 10 lekcí - Veleň    | 20.02.2022  | 4500 Kč / 10 vstupů   |  |
| 10 | Permanentka individuální 10 lekcí - Veleň | 20.02.2022  | 6500 Kč / 10 vstupů   |  |
| 11 | Permanentka skupinová 10 lekcí - Horky    | 20.02.2022  | 5500 Kč / 10 vstupů   |  |
| 12 | Permanentka individuální 10 lekcí – Horky | 20.02.2022  | 7500 Kč / 10 vstupů   |  |

admir

### Zakoupená permanentka

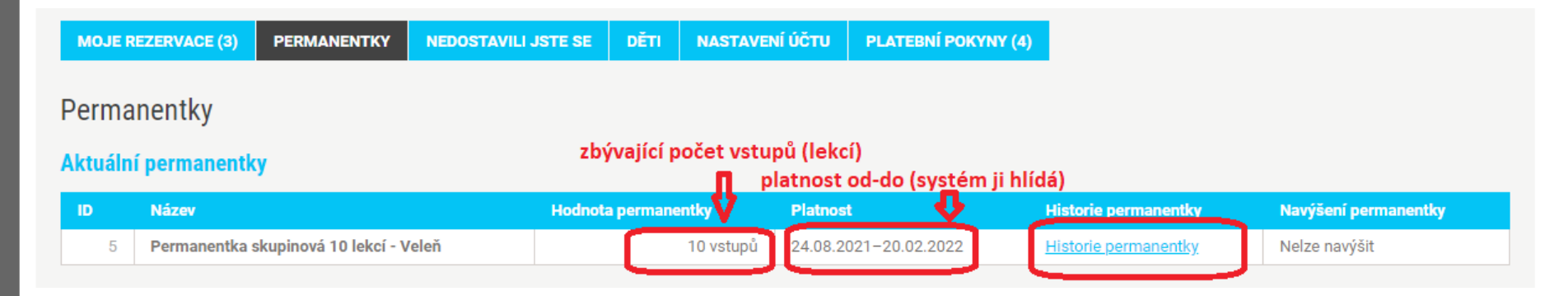

Pokud již máte zakoupenou permanentku, můžete si hlídat vícero ukazatelů – kolik vám ještě zbývá lekcí, jak dlouho vám permanentka ještě platí a historii permanentky. V historii permanentky se můžete podívat, kdy lekce proběhla, kdy byla zrušena nebo kdy například propadla, protože storno proběhlo pozdě.